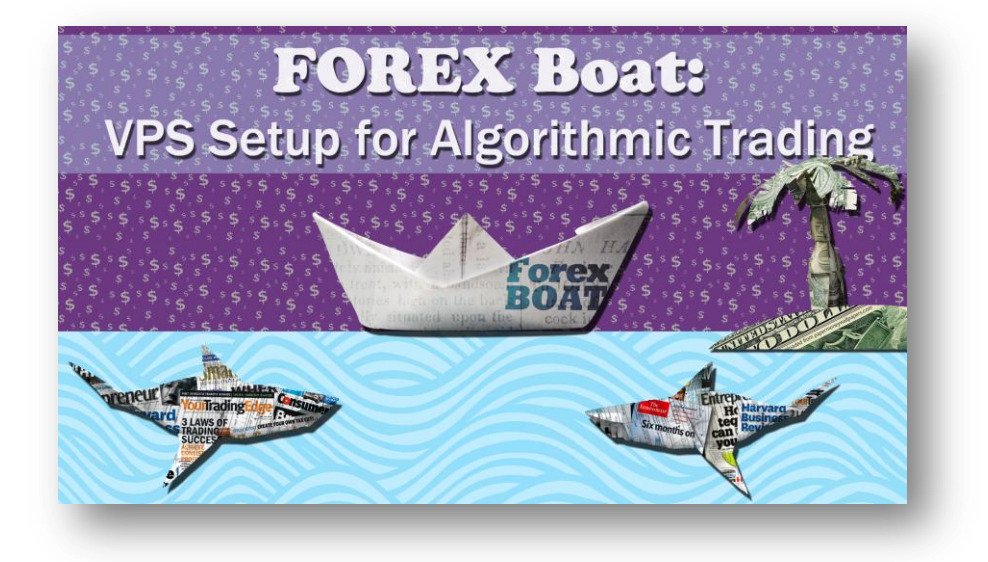

## **ACTION CHECKLIST**

## **Essential Steps:**

- 1. Setup the connection using an mstsc shortcut on your desktop. \*When you first log into your VPS check that you have been provided the right configuration.
- 2. Disable Windows Automatic Updates on the VPS: [Control Panel] -> [Automatic Updates]
- 3. Upload your files to the VPS using the "Local Resources" tab. Remember to disable drive sharing when you are done.
- 4. Add the /admin key to your mstsc shortcut. This important step will help you avoid duplication of trades on your Forex account.

## Pro Steps:

- 5. Add the /v:"111.222.333.444" key to your mstsc shortcut for easy access to your VPS.
- 6. Enable Windows Autologin. Use the Regsetup tool supplied in this course to enhance the Windows registry on your VPS.
- 7. Install the pre-configured Rebootlog tool to track VPS restarts.
- 8. Disable the Windows Shutdown Event Tracker. This will ensure that windows services do not interfere with your setup.
- 9. Configure <u>every</u> MetaTrader 4 terminal on your VPS to work in Portable Mode. \*If you need to transfer terminals from your home computer, Portable Mode is the best way to do it.
- **10.** Use the MetaTrader 4 AutoLaunch Tool to configure auto-initiation of your terminals upon startup.
- 11. WatchDog tool: with every MetaTrader 4 terminal on your VPS:
  - add your trading account to Favourites
  - configure the terminal to NOT disable automated trading when the account changes
  - install and launch the WatchDog tool on EURUSD M1 chart

## **Checkup Steps:**

**12.** Simulate a disaster on your VPS by restarting it through your web control panel.